## 1. В АСУ РСО нажать «Почта»

От кого

2.

| теку                                                          | 3 февраля 2020 г В системе работает 17<br>щий 2019/2020 уч.год 🛛 👤 Лунина Н. В. 🛛 🖒 Выхо | <b>е</b><br>д |
|---------------------------------------------------------------|------------------------------------------------------------------------------------------|---------------|
|                                                               |                                                                                          |               |
|                                                               |                                                                                          | 3             |
|                                                               | 🖾 Отправить 🖨 Удалить                                                                    |               |
| 3.02.20 09:08 🗌 🖋                                             |                                                                                          |               |
|                                                               |                                                                                          |               |
| Нажать кнопку «Создать»                                       |                                                                                          |               |
| Просмотр почтовых сообщений                                   | i                                                                                        |               |
| Создать Ф Удалить выделенные сообщен<br>Поч Создать сообщение | чия                                                                                      |               |

🔶 Тема

3. В строке «Тема» написать «Домашнее задание на карантин»

Поставить «галочку» в «Уведомлении о прочтении»

В свободном поле писать домашнее задание.

| 🖒 💼 asurso.ru           | АСУ РСО. Отправить сообщение | 日 | _ |   | ×        |
|-------------------------|------------------------------|---|---|---|----------|
| Отправить сообщение     |                              |   |   | • | -        |
| 🐱 Отправить 📑 Сохранить |                              |   |   |   |          |
| Кому                    |                              |   |   |   |          |
| Копия                   |                              |   |   | B | ыбрать и |
| ск                      |                              |   |   |   | - 11     |
| Тема                    |                              |   |   |   | - 11     |
| Уведомить о прочтении   |                              |   |   |   | - 11     |
| $\bigcirc$              |                              |   |   |   |          |
|                         |                              |   |   |   | - 11     |
|                         |                              |   |   |   |          |
|                         |                              |   |   |   | - 11     |
|                         |                              |   |   |   |          |
|                         |                              |   |   |   | - 11     |
|                         |                              |   |   |   |          |

В строке «Кому» нажать кнопку «Выбрать из адресной книги». В появившемся окне выбрать «Классы», выбрать свои классы (, если одна параллель, можно все классы одновременно), нажать на строчки «Отправить всем ученика», «Отправить всем родителям», нажать кнопку «Выбрать».

Сообщений: 377 из них новых: 45

Отправлено

| asurso.ru                                                                                                    | Адресная н                                                                                                    | снига |            | 口 | _ | ) |
|----------------------------------------------------------------------------------------------------|----------------------------------------------------------------------------------------------------|-------|------------|---|---|---|
| берите получателей из выг                                                                                                    | падающего списка 'Группа'                                                                                                    |       | Получатели |   |   |   |
| п организации                                                                                                    |                                                                                                    |       |            |   |   |   |
|                                                                                                    |                                                                                                    |       |            |   |   |   |
| Текущая организация                                                                                                    |                                                                                                    | •     |            |   |   |   |
| D                                                                                                    |                                                                                                    |       |            |   |   |   |
| -                                                                                                    |                                                                                                    |       |            |   |   |   |
| 13 школа                                                                                                    |                                                                                                    |       |            |   |   |   |
| уппа                                                                                                    |                                                                                                    |       |            |   |   |   |
| · )                                                                                                    |                                                                                                    |       |            |   |   |   |
| классы                                                                                                    |                                                                                                    | •     |            |   |   |   |
|                                                                                                    |                                                                                                    |       |            |   |   |   |
| acc:                                                                                                    |                                                                                                    |       |            |   |   |   |
| lacc:                                                                                                    |                                                                                                    |       |            |   |   |   |
|                                                                                                    |                                                                                                    | •     |            |   |   |   |
| асс:<br>1А<br>Отправить всем ученикам                                                                                                    | Отправить всем родителям                                                                                                    | •     |            |   |   |   |
| асс:<br>1А<br>Отправить всем ученикам<br>Ученики                                                                                                    | Отправить всем родителям<br>Родители                                                                                                    | •     |            |   |   |   |
| асс:<br>14<br>Отправить всем ученикам<br>Ученики<br>Бабченко Иван                                                                                                    | Отправить всем родителям<br>Родители<br>Бабченко О. С.                                                                                                    | •     |            |   |   |   |
| асс:<br>1А<br>Отправить всем ученикам<br>Ученики<br>Бабченко Иван                                                                                                    | Отправить всем родителям<br>Родители<br>Бабченко О. С.<br>Березняк Д. Г.                                                                                                    | •     |            |   |   |   |
| насс:<br>1А<br>Отправить всем ученикам<br>Ученики<br>Бабченко Иван<br>Березняк Илья                                                                                                    | Отправить всем родителям<br>Родители<br>Бабченко О. С.<br>Березняк Л. А.,                                                                                                    | •     |            |   |   |   |
| насс:<br>1А<br>Отправить всем ученикам<br>Ученики<br>Бабченко Иван<br>Березняк Илья                                                                                                    | Отправить всем родителям<br>Родители<br>Бабченко О. С.<br>Березняк Д. Г.,<br>Березняк Л. А.,<br>Березняк Л. А.1                                                                                                    | •     |            |   |   |   |
| насс:<br>1A<br>Отправить всем ученикам<br>Ученики<br>Бабченко Иван<br>Березняк Илья                                                                                                    | Отправить всем родителям<br>Родители<br>Бабиенко О. С.<br>Березияк Л. А.,<br>Березияк Л. А.,<br>Березияк Л. А.1.<br>Блинов А. Ю.1,                                                                                                    | •     |            |   |   |   |
| насс:<br>14<br>Отправить всем ученикам<br>Ученики<br>Бабченко Иван<br>Березняк Илья<br>Блинов Степан Александрр                                                                                    | Отправить всем родителях<br>Родители<br>Бабченко О. С.<br>Березняк Л. А.<br>Березняк Л. А.<br>Березняк Л. А.1<br>Блинов А. Ю.1,<br>овчиблинов А.2,                                                                                                    | •     |            |   |   |   |
| насс:<br>1A<br>Отправить всем ученикам<br>Ученики<br>Бабченко Иван<br>Березняк Илья<br>Блинов Степан Александр                                                                                     | Отправить всем родителям<br>Родители<br>Бабченко О. С.<br>Березняк Д. Г.,<br>Березняк Л. А.,<br>Березняк Л. А.1<br>Блинов А. Ю.1,<br>ович Блинов А.2,<br>Блинова Т. М.1                                                                                                    | 4     |            |   |   |   |
| насс:<br>14<br>Отправътъ всем ученикам<br>Ученики<br>Бабченко Иван<br>Березняк Илья<br>Блинов Степан Александри<br>Бурмистров Кирилл                                                               | Отправить всем родителях<br>Родители<br>Бабченко О. С.<br>Березияк Л. А.,<br>Березияк Л. А.,<br>Березияк Л. А.1<br>Блинов А.10.1,<br>ович Блинов А.2,<br>Блинова Т. М.1<br>Буринстрова И. Д.                                                                                                    | •     |            |   |   |   |
| насс:<br>14<br>Отправить всем ученикам<br>Ученики<br>Бабченко Иван<br>Березняк Илья<br>Блинов Степан Александря<br>Бурмистров Кирилл                                                               | Отправить всем родителях<br>Родители<br>Бабченко О. С.<br>Березняк Л. А.<br>Березняк Л. А.1<br>Блинов А. Ю.1,<br>овач Блинов А.2,<br>Блинова Т. М.1<br>Бурмистрова И. Д.<br>Гаспаран Э. Ф.                                                                                                    | 4     |            |   |   |   |
| насс:<br>1A<br>Отправить всем ученикам<br>Ученики<br>Бабченко Иван<br>Березняк Илья<br>Блинов Степан Александри<br>Бурмистров Кирилл<br>Гаспарян Каролина                                          | Отправить всем родителям<br>Родители<br>Бабиенко О. С.<br>Березник Л. А.,<br>Березник Л. А.,<br>Березник Л. А.1<br>Блинов А. Ю.1,<br>Овин-Блинова А. Ю.1,<br>Овин-Блинова Т. М.1<br>Буринстрова И. Д.<br>Гаспарян Э. Ф.,                                                                                                    | 4     |            |   |   |   |
| насс:<br><u>14</u><br><u>Отправить всем ученикам</u><br><u>Ученики</u><br>Вабченко Иван<br>Березняк Илья<br>Блинов Степан Александри<br>Бурмистров Кирилл<br>Гаспарян Каролина<br>Генералова Диана | Отправить всем родителя<br>Родители<br>Бабченко О. С.<br>Березняк Л. А.,<br>Березняк Л. А.,<br>Березняк Л. А.,<br>Блинов А. 10.1,<br>овичблинов А.2,<br>Блинов А.2,<br>Блинов А.2, | •     |            |   |   |   |